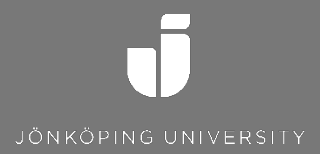

## Plocka bort Office365 licens från enhet

Vid återlämning av lånedator

SKAPAD AV Tobias Ståhl JÖNKÖPING 2015-09-24

## Hur går man till väga?

- 1. Logga in på Office.com
- 2. Klicka på dina initialer i övre högra hörnet och välj "Mitt konto/My Account".

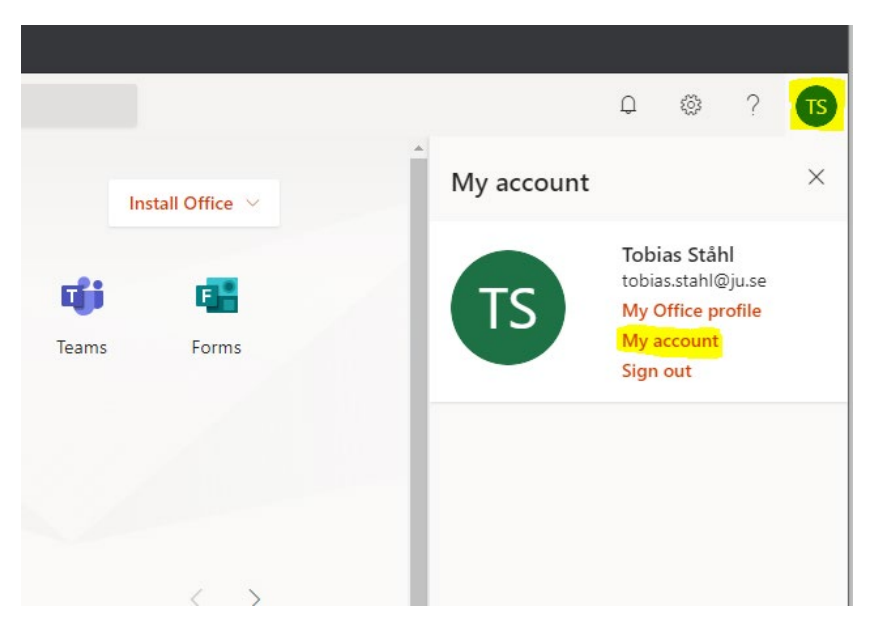

3. I menyn på vänstersidan välj "Enheter/Devices"

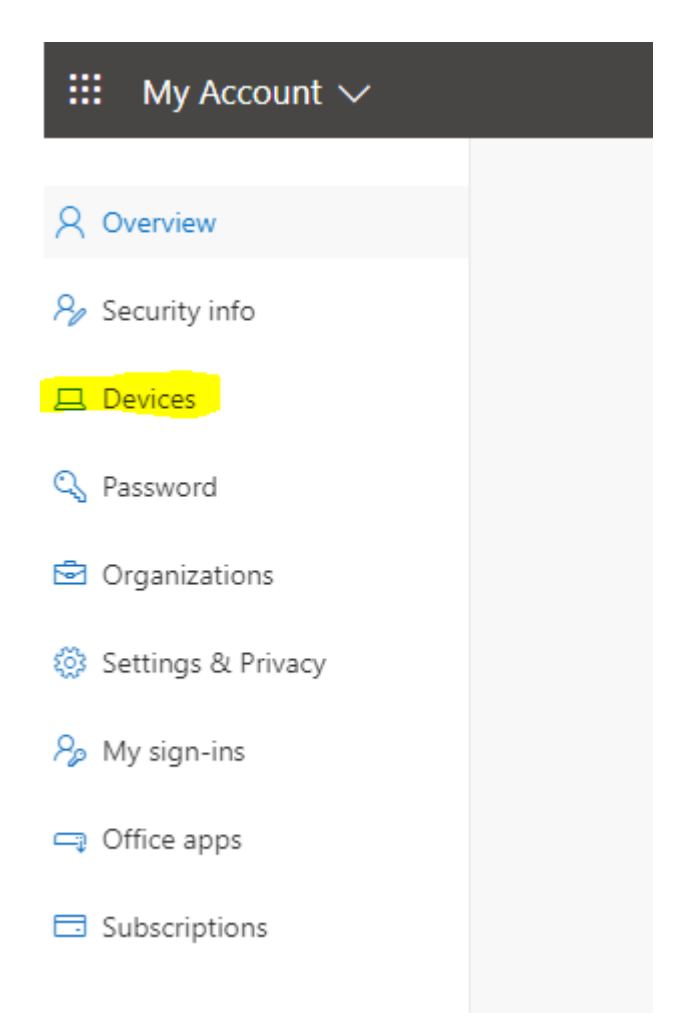

- 4. Klicka på den dator du vill ta bort licensen ifrån, denna kommer ha ett namn som börjar på "LAPUTLAN".
- 5. Klicka på "Inaktivera Enhet/Disable Device".

| $H$ My Account $\checkmark$                                                           |                                                 |                                                          |
|---------------------------------------------------------------------------------------|-------------------------------------------------|----------------------------------------------------------|
| A Overview                                                                            | Devices                                         |                                                          |
| $\mathcal{P}_{\!\!\!\!\!\!\!\!\!\!\!\!\!\!\!\!\!\!\!\!\!\!\!\!\!\!\!\!\!\!\!\!\!\!\!$ | lf you lose a device or no longer use it, disab | le it so no one else can gain access to it. To re-enable |
| □ Devices                                                                             |                                                 |                                                          |
| 🔍 Password                                                                            | DESKTOP-73K35GR                                 | Windows                                                  |
| Organizations                                                                         | Disable device                                  | Activity                                                 |
| 🔅 Settings & Privacy                                                                  |                                                 | Active                                                   |
| ℅ My sign-ins                                                                         | tobias.stahl_Android_10/1/2019_7:5              | AM Android                                               |
| Office apps                                                                           |                                                 |                                                          |
| Subscriptions                                                                         |                                                 |                                                          |